児童手当額改定届電子申請の手引き

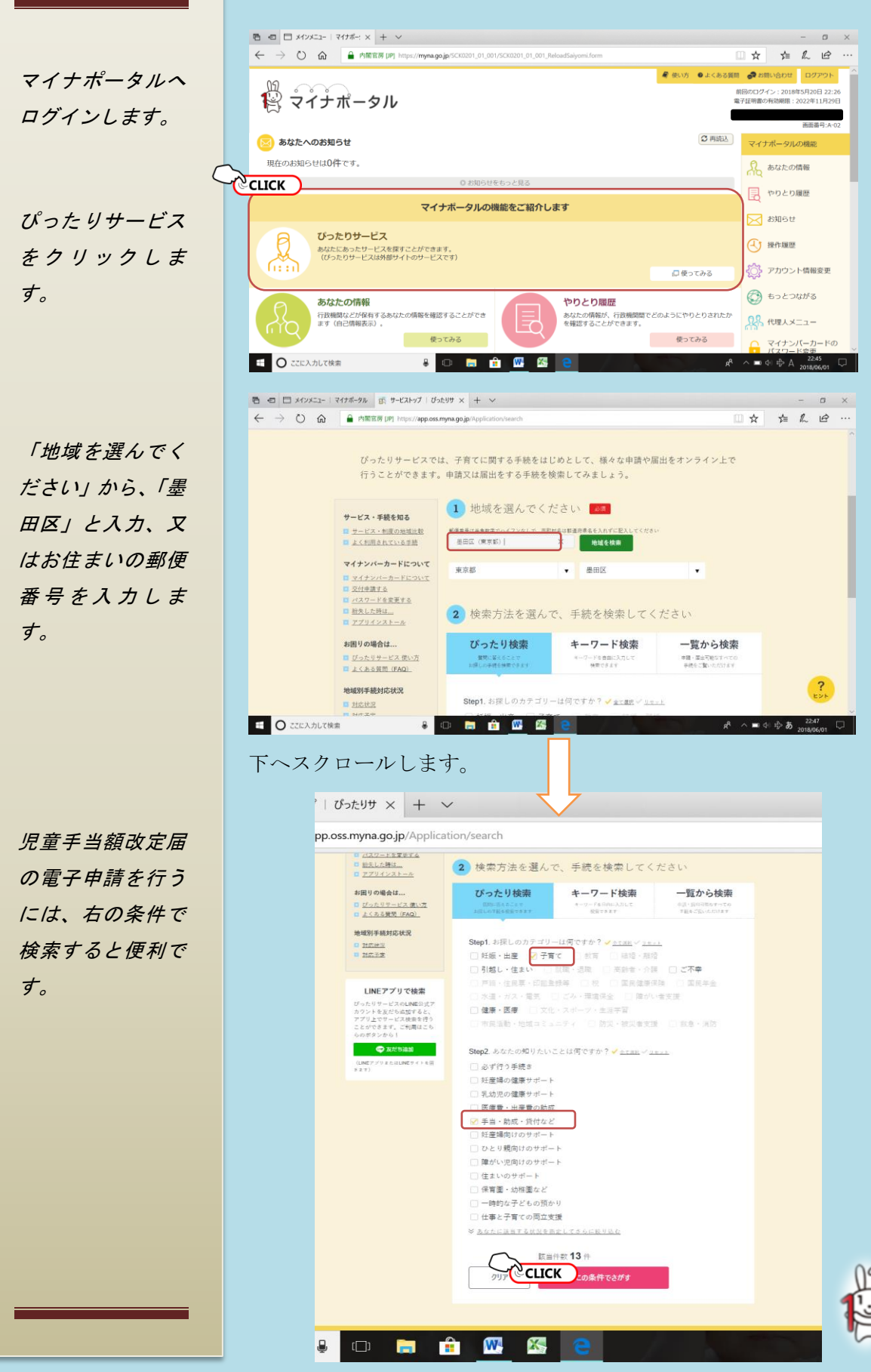

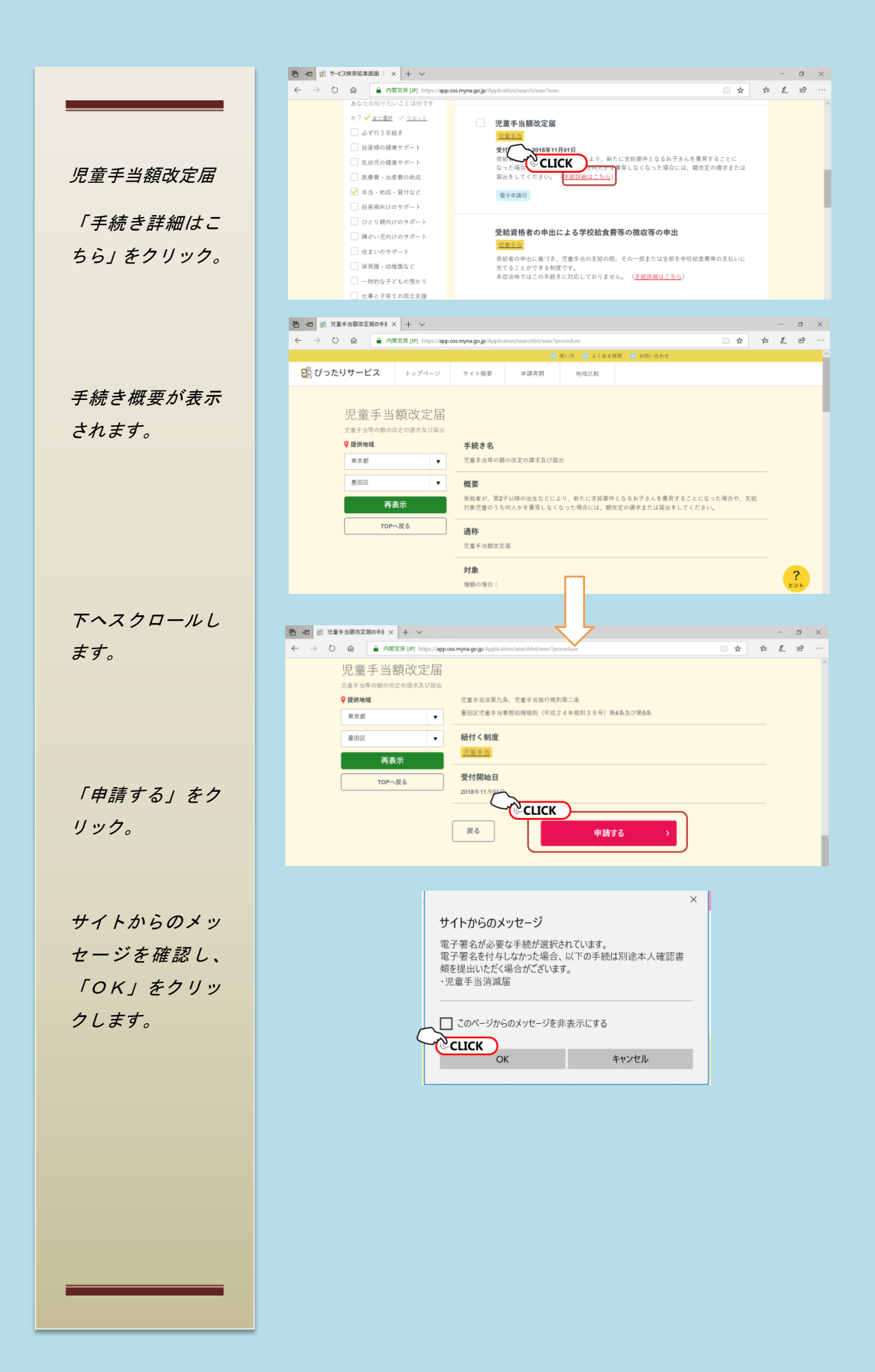

## 連絡先入力

メールアドレス又 は電話番号を入力 します。

申請者情報入力

「マイナンバーを 読み取り」をクリ ックし、マイナン バーカードを読み 取ると、名前、生 年月日、住所情報 が自動で下の申請 者情報に反映され ます。

申請者情報を入力 し終えたら、「次へ 進む」をクリック します。

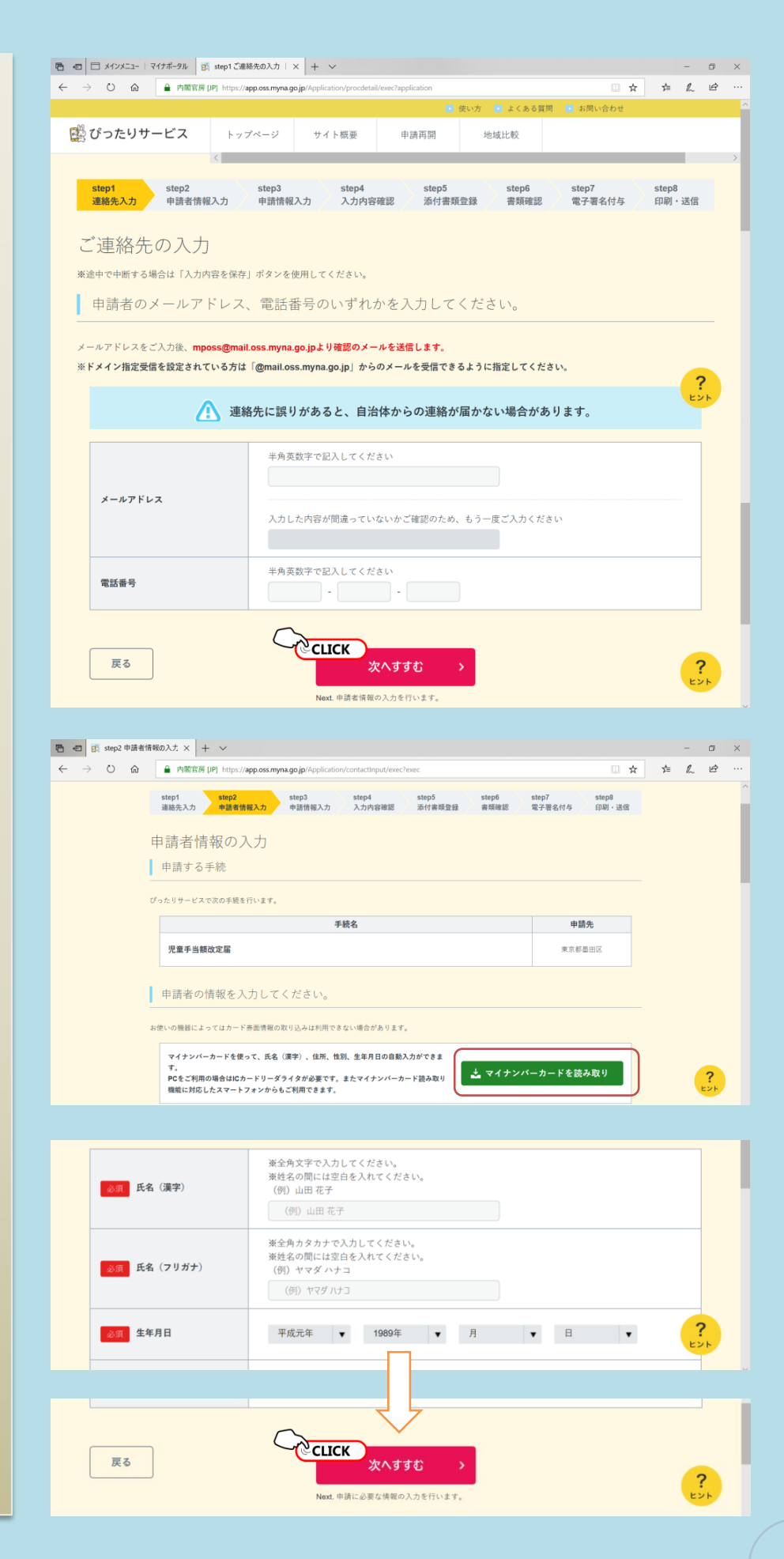

WEB入力フォー ム入力か、申請書 を見ながら入力を 選択できます。こ こではWEB入力 で入力していきま す。

## 申請情報入力

①児童手当の受給
 者(手当の振り込み
 を受けている方)の
 名前を入力。

②認定番号は未入力でも結構です。

③お子様が生まれ
 たので増額申請す
 る場合は「ア」を
 クリック。

④何らかの理由で
 お子様を養育しな
 くなった場合は
 「イ」をクリック。

⑤お子様が生まれ
 た場合はお子様の
 誕生日を、お子様
 を養育しなくなっ
 た場合は事由発生
 日を入力します。

⑥お子様の情報を
 入力します。複数
 の場合は子ども2
 以降にも入力しま
 す。

| $\leftarrow$ $\rightarrow$ $\heartsuit$ $\textcircled{a}$ | ▲ 内閣官房 (IP) https://app.oss.myna.go.jp/Application/applicationCommonInput/exec?next                                                                                                    |  |     |   | •••• |
|-----------------------------------------------------------|----------------------------------------------------------------------------------------------------|--|-----|---|------|
|                                                           | step1         step2         step3         step4         step5         step6         step7         step8           道能売入力         中装備情報入力         入力内容確認         添付審戒登録         業務確認         電子署名付与         日期・近信 |  |     |   |      |
|                                                           | 申請情報の入力                                                                                                    |  |     |   | 1    |
|                                                           | 申請する手続                                                                                                    |  |     |   |      |
|                                                           | 手統名 申請先                                                                                                    |  |     |   |      |
|                                                           | 1. <b>完璧手当額改定編</b> 東京都墨田区                                                                                                    |  |     |   |      |
|                                                           | 申請に必要な以下の情報を入力してください。                                                                                                    |  |     |   |      |
|                                                           |                                                                                                    |  |     |   |      |
|                                                           | E WEBノオーム人力 目 中語書を見ながら人力                                                                                                    |  | 116 | 1 |      |

|                                                                       | λл   × + ∨                        |                                                                                                    |       |     | -    |
|-----------------------------------------------------------------------|-----------------------------------|----------------------------------------------------------------------------------------------------|-------|-----|------|
| $\leftarrow$ $\rightarrow$ $\circlearrowright$ $\widehat{\mathbf{m}}$ | ▲ 内閣官房 [JP] https://app.oss.myr   | na.go.jp/Application/applicationCommonInput/exec?next                                                                                                    | i i i | r : | ¢≞ , |
|                                                                       |                                   | ц.                                                                                                    |       |     |      |
|                                                                       | 受給者                               |                                                                                                    |       |     |      |
| Ú                                                                     | 保護者など受給者の氏名                       | 名                                                                                                    |       |     |      |
|                                                                       |                                   | 却定義是                                                                                                    |       |     |      |
| 2                                                                     | 受診者<br>保護者など受給者の認定番号              | BOAC MI TO                                                                                                    |       |     |      |
|                                                                       |                                   | 香地                                                                                                    |       |     |      |
|                                                                       | <sup>受給者</sup><br>保護者など受給者の住民票上の住 |                                                                                                    |       |     |      |
|                                                                       | 所・電話番号                            | 电话图节                                                                                                    |       |     |      |
|                                                                       |                                   | 增额理由                                                                                                    |       |     |      |
| 3                                                                     | 児童<br>増額した理由                      | <ul> <li>ア 新たに児童を扶養することになった</li> <li>イ 子ども手当て支船該当</li> <li>ウ その他</li> </ul>                                                                                                    |       |     |      |
|                                                                       |                                   | その他還択時の具体的な内容                                                                                                    |       |     |      |
|                                                                       |                                   |                                                                                                    |       |     |      |
|                                                                       |                                   | 減額理由<br>( イ 児童を扶養しなくなった ( ロ 支給要件児童が年齢制限をこえた                                                                                                    |       |     |      |
| (4)                                                                   | 児童<br>減額した理由                      | <ul> <li>ハ その他</li> <li>その他選択時の具体的な内容</li> </ul>                                                                                                    |       |     |      |
|                                                                       |                                   |                                                                                                    |       |     |      |
|                                                                       |                                   | 年                                                                                                    |       |     |      |
|                                                                       | Walte                             | 年を選択してください。                                                                                                    | ٠     |     |      |
| (5)                                                                   | 事由の発生した年月日                        | 月を選択してください。                                                                                                    |       |     |      |
|                                                                       |                                   | 日<br>日を選択してください。                                                                                                    |       |     |      |
|                                                                       |                                   | フリガナ (氏)                                                                                                    |       |     |      |
|                                                                       |                                   |                                                                                                    |       |     |      |
|                                                                       |                                   | フリガナ (名)                                                                                                    |       |     |      |
|                                                                       |                                   | Е                                                                                                    |       |     |      |
|                                                                       |                                   | 2                                                                                                    |       |     |      |
|                                                                       |                                   |                                                                                                    |       |     |      |
|                                                                       |                                   | 生年月日(年)<br>年を選択してください。                                                                                                    |       |     |      |
| Ô                                                                     | 封朱武章                              | 主年月日 (月)                                                                                                    |       |     |      |
| 0                                                                     | 7661                              | 月を選択してください。<br>1 年半月日 (日)                                                                                                    | •     |     |      |
|                                                                       |                                   | 日を選択してください。                                                                                                    | •     |     |      |
|                                                                       |                                   | 保護者など受給者からみた子どもの統所                                                                                                    |       |     |      |
|                                                                       |                                   | 保護者など受給者と子どもの居住関係                                                                                                    |       |     |      |
|                                                                       |                                   | <ul> <li>同居</li> <li>別居</li> <li>在学校、在学年</li> </ul>                                                                                                    |       |     |      |
|                                                                       |                                   |                                                                                                    |       |     |      |
|                                                                       |                                   | 増額または減額のいずれか<br>() 増額 () 減額                                                                                                    |       |     |      |
|                                                                       |                                   | フリガナ (氏)                                                                                                    |       |     |      |
|                                                                       |                                   | 711-84+ (4)                                                                                                    |       |     |      |
|                                                                       |                                   |                                                                                                    |       |     |      |
|                                                                       |                                   | ř.                                                                                                    |       |     |      |
|                                                                       |                                   | 2                                                                                                    |       |     |      |
|                                                                       |                                   | 生年月日 (年)                                                                                                    |       |     |      |
|                                                                       | 対象児童                              | ***#BULLARU<br>生年月日 (月)                                                                                                    | •     |     |      |
|                                                                       | 7682                              | 月を選択してください。<br>生年月日(日)                                                                                                    | •     |     |      |
|                                                                       |                                   | 日を選択してください。<br>保護者など受給者からみた子どもの膀胱                                                                                                    | •     |     |      |
|                                                                       |                                   |                                                                                                    |       |     |      |
|                                                                       |                                   | 保護者など受給者と子どもの居住関係                                                                                                    < |       |     |      |
|                                                                       |                                   | 在学校・在学年                                                                                                    |       |     |      |

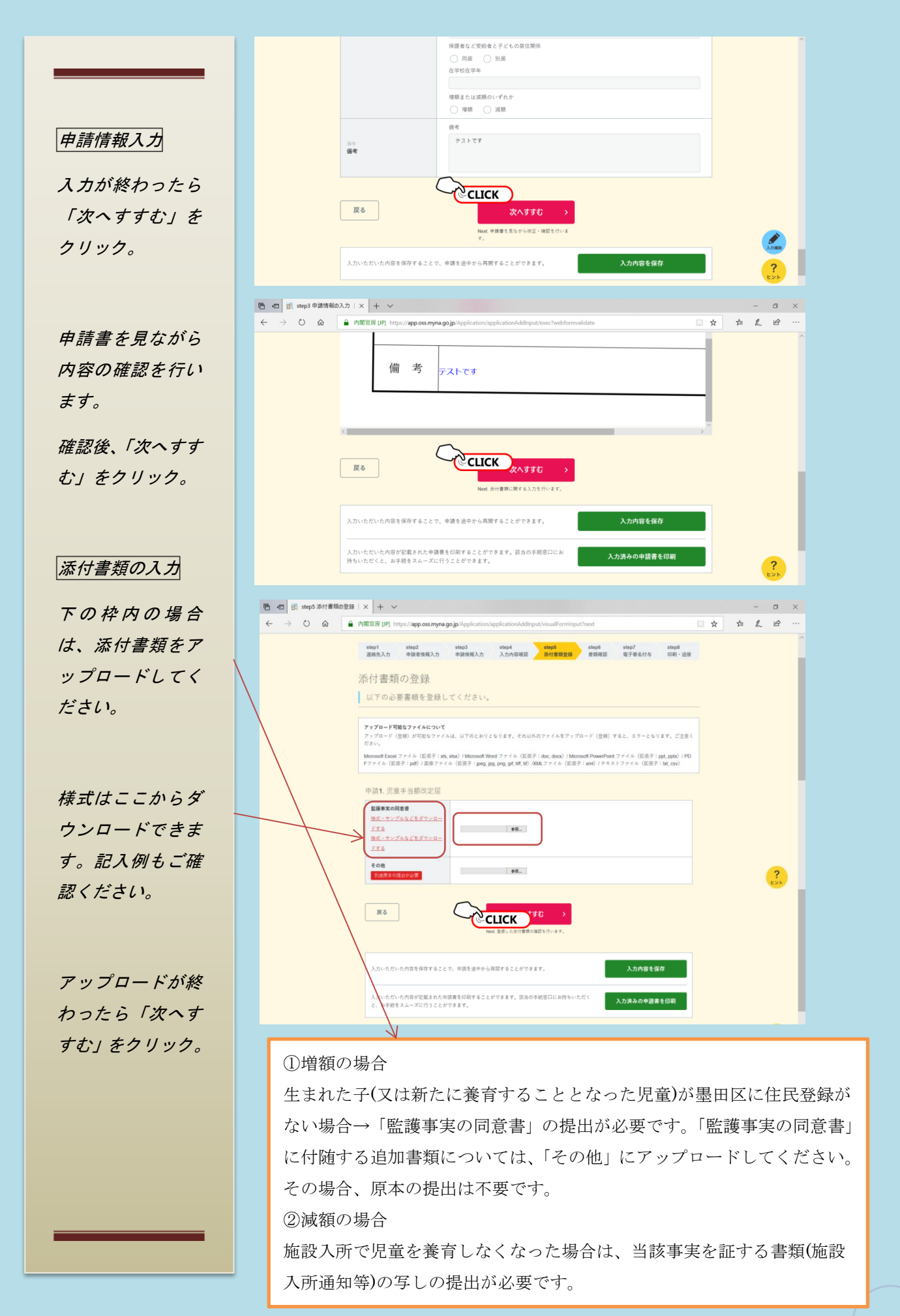

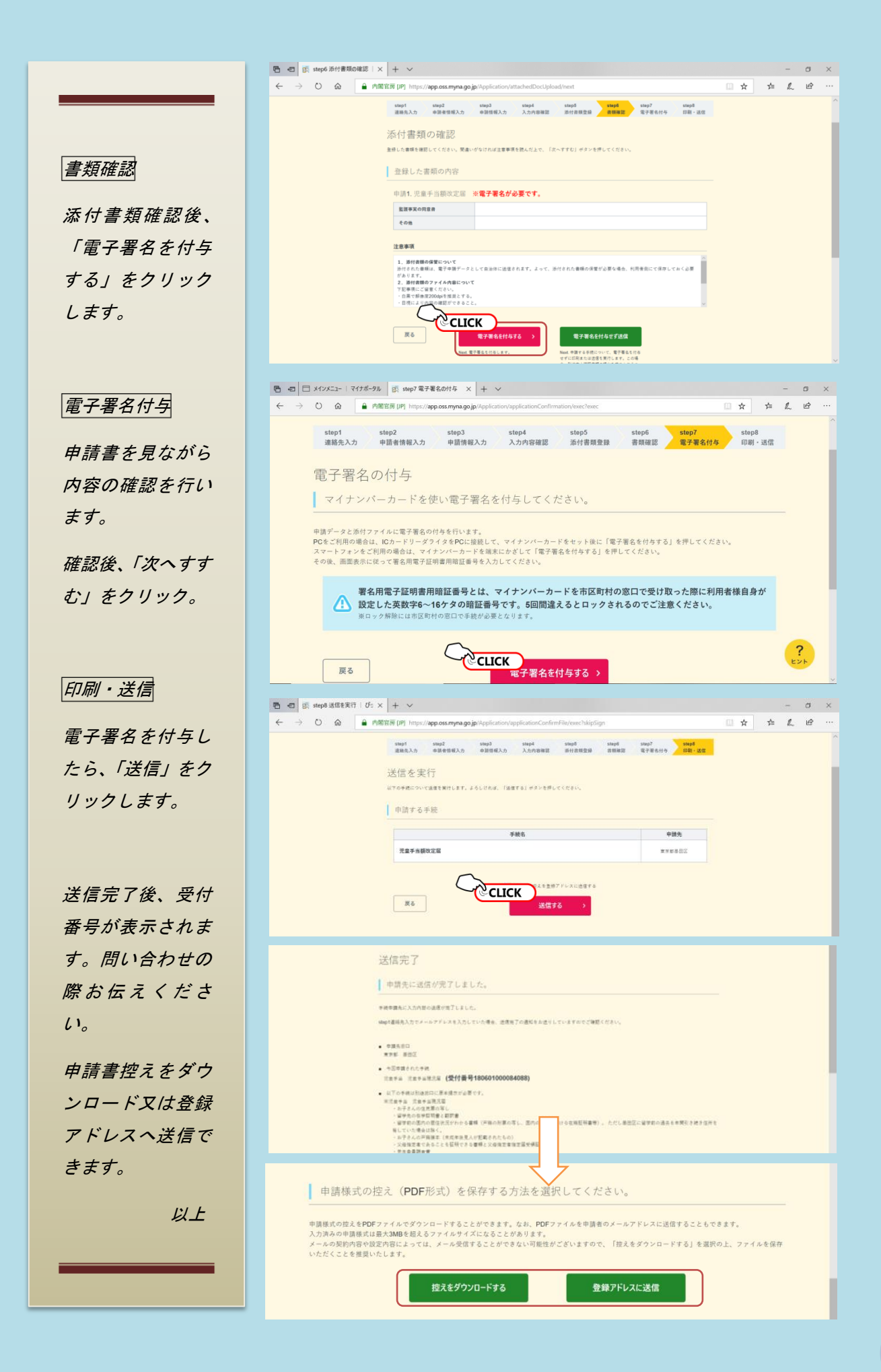

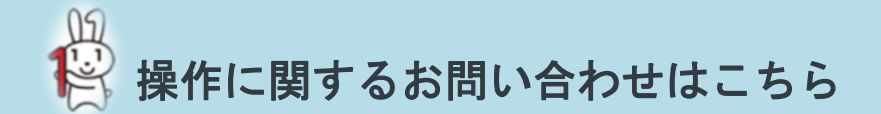

ぴったりサービスの操作(サービス制度・手続の内容を除く)に関するお問い合わせに電話で対応するヘルプデ スクです。

## マイナンバー総合フリーダイアル 🏗 0120-95-0178

音声ガイダンスに従い、「4(マイナポータルに関するお問合せ)」を選択した後、「1(子育てワンストップサービス に関するお問合せ)」を選択してください。

受付時間

平日9時30分~18時30分(年末年始12月29日~1月3日を除く。)

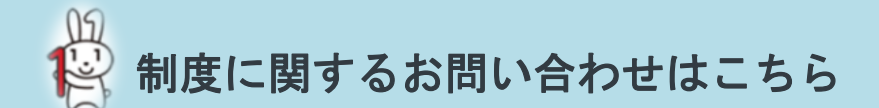

墨田区子育て支援部 子育て支援課 児童手当・医療助成係
墨田区吾妻橋一丁目23番20号
電話 03-5608-6160
受付時間
平日8時30分~17時00分(年末年始12月29日~1月3日を除く。)